## Symantec Norton AntiVirus Configuration for the GCS-3000 Targeted Genotyping System – Technical Note

## How to activate Norton AntiVirus 2005 on the GCOS Instrument Workstation and GTGS Workstations, and how to customize Norton AntiVirus on GCOS

Affymetrix bundles Symantec's Norton AntiVirus software with all GCOS Instrument Control and GTGS computers. The software is pre-installed, but is only activated by the system administrator if desired.

Norton AntiVirus provides comprehensive virus prevention, threat detection, and repair software for your computer. It automatically detects and repairs known viruses. It detects viruses and other potential risks in instant messenger attachments as well as in email messages, Internet downloads, and other files. Norton Antivirus can be configured to automatically update its virus definitions over the Internet, to be prepared for the latest threats. It includes expanded threat detection of both known and emerging threats, such as spyware and other files that could put your computer at risk. It also scans files inside of compressed files.

In the 2005 edition of Norton AntiVirus, Symantec introduced Internet Worm Protection. Internet Worm Protection default settings blocks communication between GeneChip® Operating Software (GCOS) and GeneChip® Targeted Genotyping Analysis Software (GTGS), which exist on different computers.

**Section 1** describes how to activate Norton AntiVirus on all machines, and checks that it doesn't interfere with existing Microsoft Windows Firewall settings.

**Section 2** describes how to open ports 135 and 1025 through 1035 on the GCOS Instrument Workstation within the Norton AntiVirus, so that GCOS can communicate with GTGS using DCOM.

Note: The only antivirus solution supported by Affymetrix is Norton Antivirus.

Note: It is necessary to have local administrative rights to make changes to the Norton AntiVirus settings.

## Section 1: Norton AntiVirus 2005 Activation

**NOTE:** Do the following activation steps for the GTGS Pre-Amp and Post-Amp Lab Workstations, and the GCOS Instrument Control Workstation

- 1. Log in to Windows as **Administrator**. Unless your system administrator has changed it, the password will be blank.
- 2. Check existing Firewall settings
  - Navigate to Start Menu > Control Panel > [Security Center] > Windows Firewall (This control panel may not exist if the computer isn't using Windows XP Service Pack 2. If the Windows Firewall control panel doesn't exist, skip to step 3.
  - In the General tab record whether the firewall is ON or OFF.
- 3. If the following NAV window isn't already open, right-click on its icon in the Task Bar in the lower right corner of the screen.

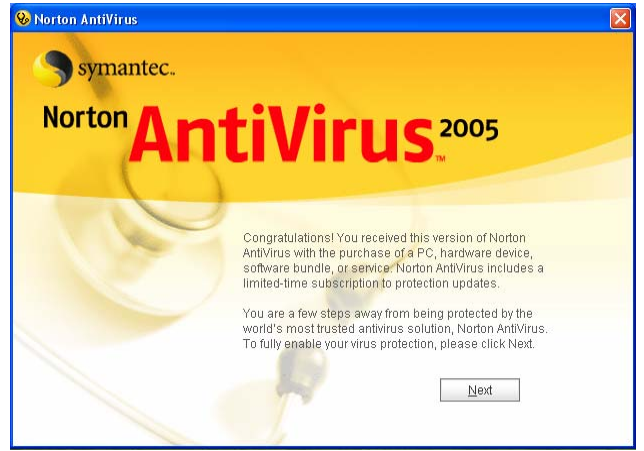

- 4. Click **Next** to begin the configuration process.
- 5. Accept the license agreement and click Next.

| 1 Welcome   | License Agreement                                                                                                    |   |
|-------------|----------------------------------------------------------------------------------------------------|---|
| 2 Connect   | SYMANTEC SOFTWARE LICENSE AGREEMENT                                                                                                    |   |
| 3 Security  | IMPORTANT: PLEASE READ THE TERMS AND CONDITIONS OF THIS<br>LICENSE AGREEMENT CAREFULLY BEFORE USING THE SOFTWARE.<br>SYMANTEC CORPORATION AND/OR ITS SUBSIDIARIES<br>(NYSWANTECA TO AUTULING TO LICENSE THE SOFTWARE TO YOU                                                                                                    |   |
| 4 Thank You | AS THE INDIVIDUAL. THE COMPANY, OR THE LEGAL ENTITY THAT<br>WILL BE OTLIZING THE SOFTWARE (REFERENCED BELOW<br>AS "YOO" OR 'YOUN') ONLY ON THE CONDITION THAT YOU<br>ACCEPT ALL OF THE TERMS OF THIS LICENSE ACREMENT. THIS<br>IS A LEGAL AND ENFORCEMELE CONTIACT BETWEEN YOU AND<br>SYMANTEC. BY OPENING THIS PACKAGE, BREAKING THE SEAL,<br>CLICKING THE "ACCEPT" OR "YESP SUITON OR OTHERWISE | > |
|             | C I accept the License Agreement<br>C I do not accept the License Agreement                                                                                                    |   |
|             |                                                                                                    |   |

6. Either register basic information now, or just click **Register Later**.

| Welcome   | Registration Privacy policy: www.symantec.com                                                                                                    |
|-----------|----------------------------------------------------------------------------------------------------|
| Connect   | Registration can help keep you informed about product upgrades and new<br>information that is important to you or your business. Registration is optional |
| Security  | Fill in the applicable fields below to register your software with Symantec.                                                                              |
| Thank You | I would like to receive email from Symantec<br>Email Address:                                                                                             |
|           | It's OK to contact <u>me</u> by phone<br>Phone number:                                                                                                    |
|           | Book Nort Boolean Joy                                                                                                    |

7. At the subscription expiration date window, click Next.

| 😣 Norton AntiVirus        |                                                                                                    | ×                             |  |  |  |
|---------------------------|----------------------------------------------------------------------------------------------------|-------------------------------|--|--|--|
| 1 Welcome                 | Norton AntiVirus Sub                                                                                                    | scription                     |  |  |  |
| 2 Connect                 | Symantec's antivirus experts continuously update Norton AntiVirus to<br>protect your computer from the latest viruses and malicious code threats                                                                                                    |                               |  |  |  |
| 3 Security<br>4 Thank You | Those reproductive and the activity of the second second s |                               |  |  |  |
|                           | Start Date:<br>11/29/2005                                                                                                    | Expiration Date:<br>2/27/2006 |  |  |  |
|                           | Back                                                                                                    | <u>N</u> ext                  |  |  |  |

8. At the Security window, click Next.

| 😣 Norton AntiVirus |                                                                                                    |
|--------------------|----------------------------------------------------------------------------------------------------|
| 1 Welcome          | Security                                                                                                    |
| 2 Connect          | ✓ Use my Norton Internet Worm Protection instead of Windows Firewall.     (Recommended)     Norton AntiVirus is protecting your computer from viruses, worms and other |
| 3 Security         | Internet threats.<br>For optimal performance, turn off Windows Firewall.                                                                                               |
| 4 Thank You        | $\fbox{\ \underline{D}}$ on the normalized product $$ . (Recommended)                                                                                                  |
|                    | To minimize security exposure, use Norton products to manage their security<br>status and alerts.                                                                      |
|                    |                                                                                                    |
|                    |                                                                                                    |
|                    |                                                                                                    |
|                    | <u>B</u> ack <u>N</u> ext                                                                                                    |

9. In the Thank You window, click Finish.

| 😣 Norton AntiVirus | X                                                                                                    |
|--------------------|----------------------------------------------------------------------------------------------------|
| 1 Welcome          | Thank You                                                                                                    |
| 2 Connect          | These tasks launch immediately after you click 'Finish'.                                                        |
| 3 Security         | Kun LiveUpdate<br>Uses your Internet connection to download the latest virus protection and<br>program updates. |
| 4 Thank You        | Scan for Viruses<br>Performs a full system scan on your computer.                                               |
|                    |                                                                                                    |
|                    |                                                                                                    |
|                    |                                                                                                    |
|                    | Back Einish                                                                                                    |

10. In the LiveUpdate window, click **Next**.

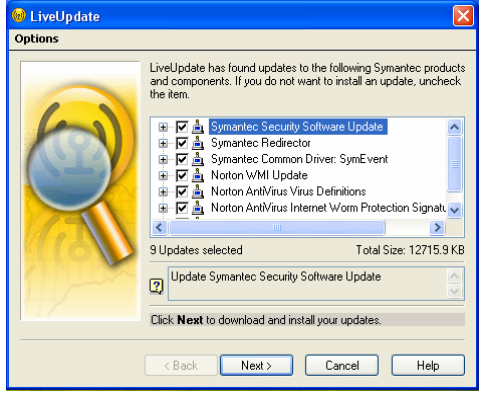

11. After LiveUpdate completes, click **OK** when informed to re-run LiveUpdate.

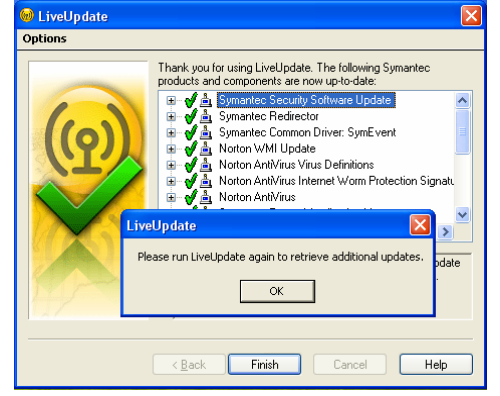

- 12. Click Finish.
- 13. You will be asked to restart the computer. Click OK.

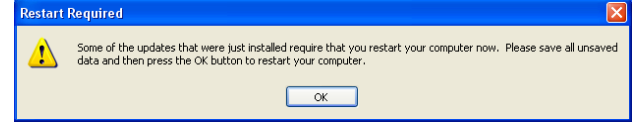

14. After the computer restarts, log in as Administrator.

15. Wait for Norton AntiVirus to automatically start up and start scanning all files for possible problems. When it has completed, click **Finish**. The window will close.

| 8 | Norton AntiVirus         |                              |                                             |   |
|---|--------------------------|------------------------------|---------------------------------------------|---|
| 1 | Scan Progress            | Scan Pro                     | gress: Scan for Threats                     |   |
| 2 | Repair Wizard<br>Fix     | Scanning for t               | hreats:                                     |   |
|   | Quarantine               | Current Item<br>C:\Documents | and Settings\abupp\Application              |   |
| 3 | Delete<br>Manual Removal | 1993962763-7<br>bc86-9b568d5 | 25345543-23412\77182eb6-5e70-45e5-<br>323bc | - |
| 4 | Summary                  | Action                       | Files                                       |   |
|   |                          | Scanned                      | 506                                         |   |
|   |                          | Detected                     | 0                                           |   |
|   |                          | Fixed                        | 0                                           |   |
|   |                          | Deleted                      | 0                                           |   |
|   |                          |                              | Pause Stop Scan                             |   |

16. Norton AntiVirus will display the System Status. Click **Turn On** to turn on Automatic LiveUpdate.

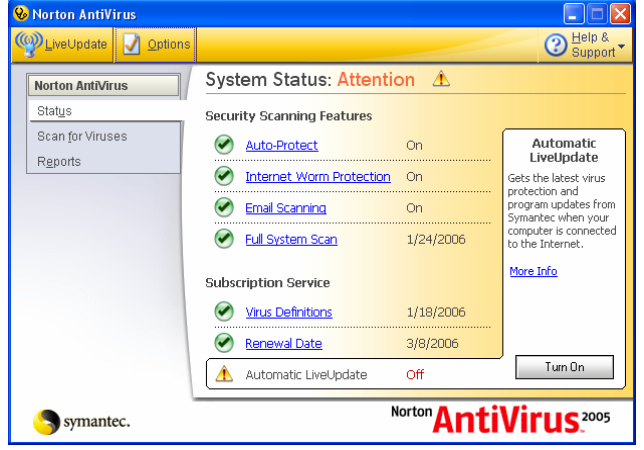

17. Close the Norton AntiVirus window.

**NOTE:** Norton AntiVirus may have changed the Windows Firewall settings. The following steps will undo this change.

- 18. Navigate to Start Menu > Control Panel > [Security Center] > Windows Firewall (This control panel may not exist if the computer isn't using Windows XP Service Pack 2. If the Windows Firewall control panel doesn't exist, you're done with Norton activation for this computer.
- 19. If Windows Firewall does exist, open it.
  - In the General tab record whether the firewall is ON or OFF.
  - If the Windows Firewall is in a different state (ON or OFF) than it was before, change it back to the way it was before Norton was activated.

## Section 2: Configure Norton Antivirus on the GCOS Instrument Workstation to allow GCOS to communicate with GTGS

**NOTE:** Do the following steps **ONLY** for the GCOS Instrument Control Workstation.

1. From the GCOS Instrument Workstation, navigate to the Start menu, and select "Programs" > "Norton AntiVirus" > "Norton AntiVirus 2005".

| 😵 Norton AntiVirus   |                                   |            |                                                |
|----------------------|-----------------------------------|------------|------------------------------------------------|
| LiveUpdate 🗹 Options |                                   |            | ② <u>H</u> elp &<br>Support ▼                  |
| Norton AntiVirus     | System Statu <mark>s: OK</mark> 📀 |            |                                                |
| Stat <u>u</u> s      | Security Scanning Features        |            |                                                |
| Scan for Viruses     | Auto-Protect                      | On         | Auto-Protect                                   |
| Reports              | Internet Worm Protection          | On         | Provides continuous<br>protection from viruses |
|                      | Email Scanning                    | On         | threats.                                       |
|                      | Eull System Scan                  | 9/23/2005  | More Info                                      |
|                      | Subscription Service              |            |                                                |
|                      | Virus Definitions                 | 10/26/2005 |                                                |
|                      | 🔗 <u>Renewal Date</u>             | 9/24/2006  |                                                |
|                      | Automatic LiveUpdate              | On         |                                                |
| Symantec.            | N                                 | orton Anti | Virus <sup>2005</sup>                          |

- 2. If "Internet Worm Protection" is "On", click **Options** at top of window. If it is "Off", then stop now, because no more configuration is needed.
- 3. Select Internet Worm Protection on the left half of the Options screen, and then click General Rules.

| System                                   | Internet Worm Protection                                                                               | ore Info |
|------------------------------------------|----------------------------------------------------------------------------------------------------|----------|
| Auto-Protect Script Blocking Manual Scan | How to stay protected from certain Internet Worm attacks Enable Internet Worm Protection (recommended) |          |
| nternet                                  | Configure Exclusions                                                                                   |          |
| Email                                    |                                                                                                    |          |
| Internet Worm<br>Protection              | How to customize your settings                                                                         |          |
| Instant Messenger                        | Program Control                                                                                        |          |
| LiveUpdate                               |                                                                                                    |          |
| Other                                    | General Rules                                                                                          |          |
| Threat Categories                        | Irojan Rules                                                                                           |          |
| Miscellaneous                            | AutoDirect Dates                                                                                       |          |
|                                          | Autobiock Rules                                                                                        |          |
|                                          |                                                                                                    |          |
|                                          |                                                                                                    |          |
|                                          |                                                                                                    |          |
| Default All                              | OK Cancel Pare Defaulto                                                                                |          |

4. Click Add.

| Internet Worm Protection                                                                                    |                                         |                       |
|----------------------------------------------------------------------------------------------------|-----------------------------------------|-----------------------|
| General Rules                                                                                               |                                         |                       |
|                                                                                                    |                                         | More Inf              |
| hese rules determine how the Internet Worm Protec<br>onnections. Rules that appear earlier in the list over | tion handles incol<br>ride later rules. | ning and outgoing     |
| ✓ Description                                                                                               |                                         |                       |
| Default Non-Routable IPs     Permit, Direction: Inbound, Computer: Spec     Any, Protocol: TCP and UDP      | ific, Adapter: Specific                 | , Communications:     |
| Default Inbound ICMP     Permit, Direction: Inbound, Computer: Any,     Protocol: ICMP                      | Adapter: Any, Commu                     | inications: Any,      |
| Befault Inbound DNS     Permit, Direction: Inbound, Computer: Any,     Protocol: UDP                        | Adapter: Any, Commu                     | inications: Specific, |
| 🚐 📧 Default Inhound NetBIOS                                                                                 |                                         | ~                     |
| Add Modify Remove                                                                                           | Move Up                                 | Move Down             |
|                                                                                                    | ]                                       |                       |

5. Make sure "Permit" is selected, and then click **Next**.

| Add Rule                                                |           |
|---------------------------------------------------------|-----------|
|                                                         | More Info |
| Do you want to block or permit a new connection?        |           |
| Permit: Allow connections that match this rule.         |           |
| C Block: Do not allow connections that match this rule. |           |

6. Make sure "Any Computer" is selected, and then click **Next**.

| 🌡 Add Rule                                     | ×         |
|------------------------------------------------|-----------|
| Add Rule                                       |           |
|                                                | More Info |
| What computers or sites do you want to permit? |           |
| Any computer                                   |           |
| C Only the computers and sites listed below    |           |
|                                                | ~         |

7. Make sure that the permitted protocols are TCP and UDP.

| 😵 Add Rule                                                    |           |
|---------------------------------------------------------------|-----------|
| Add Rule                                                      |           |
|                                                               | More Info |
| What protocols do you want to permit?                         |           |
| CITCP                                                         |           |
| C UDP                                                         |           |
| TCP and UDP                                                   |           |
| CICMP                                                         |           |
| What types of communication, or ports, do you want to permit? |           |
| C All types of communication (all ports, local and remote)    |           |
| • Only the types of communication or ports listed below       |           |
| 3                                                             |           |
| Add Remove                                                    |           |
| < <u>B</u> ack <u>N</u> ext > <u>C</u> an                     | cel       |

- 8. Change the permitted communication ports to **Only the types of communication or ports listed below**. Then click **Add**.
- 9. Change the "Filter by" to Individually specified ports.

| 😣 Specify Ports                                                        |                                   |
|------------------------------------------------------------------------|-----------------------------------|
| Specify Ports                                                          |                                   |
|                                                                        | More Info                         |
| Filter by:                                                             | Locality:                         |
| C Known ports from list                                                | Cocal                             |
| Individually specified ports<br>○ Port range                           | C Remote                          |
| Enter port number or numbers. To e<br>space between each entry.<br>135 | nter multiple port numbers, use a |
| OK                                                                     | Cancel                            |

- For the port, enter **135**.
- Click **OK** to close window.

10. Back in the "Add Rule" window, click Add.

| 😣 Add Rule                                                    | ×         |
|---------------------------------------------------------------|-----------|
| Add Rule                                                      |           |
|                                                               | More Info |
| What protocols do you want to permit?                         |           |
| C TCP                                                         |           |
| C UDP                                                         |           |
| TCP and UDP                                                   |           |
| CICMP                                                         |           |
| What types of communication, or ports, do you want to permit? |           |
| C All types of communication (all ports, local and remote)    |           |
| Only the types of communication or ports listed below         |           |
| local epmap (port 135)                                        |           |
| N N                                                           |           |
| Add Remove                                                    |           |
| < Back Next >                                                 | Cancel    |
|                                                               |           |

11. Change the "Filter by" to Port range.

| 😣 Specify Ports                 |           | ×         |
|---------------------------------|-----------|-----------|
| Specify Ports                   |           |           |
|                                 |           | More Info |
| Filter by:                      | Locality: |           |
| C Known ports from list         | Cocal     |           |
| C Individually specified ports  | C Remote  |           |
| Port range                      |           |           |
|                                 |           |           |
| Enter the starting port<br>1025 |           |           |
| Enter the ending port           |           |           |
| 1035                            |           |           |
| ОК                              | Cancel    |           |

- For the starting port, enter **1025**.
- For the ending port, enter **1035**.
- Click **OK** to close window.
- 12. Click **Next** in the Add Rule window.
- 13. Check the Create an event log entry option.

| 🕹 Add Rule                                                         | ×         |
|--------------------------------------------------------------------|-----------|
| Add Rule                                                           |           |
|                                                                    | More Info |
| You can choose to be notified when a connection matches this rule. |           |
| When a connection matches a rule:                                  |           |
| Only Log event after it occurs 1 times                             |           |
| Create an event log entry                                          |           |

Note: Events are viewable by returning to the first Norton window, and navigating to "Reports" > "View Activity Log" > "Norton Internet Worm Protection" > "Activities".

- 14. Click Next.
- 15. Name this rule as **DCOM**.

| Add Rule                                                                         | Þ         |
|----------------------------------------------------------------------------------|-----------|
| dd Rule                                                                          |           |
|                                                                                  | More Info |
| What do you want to call this rule?                                              |           |
| This description appears in the Rule Summary list to help you identify this rule |           |
| рсом т                                                                           |           |

- 16. Click **Next**, then **Finish**.
- 17. Select the DCOM rule, and click **Move Up** until it is at the top of the list, so that it will be the first rule applied.

| 😣 Internet Worm Protection                                                                                                    | ×       |
|----------------------------------------------------------------------------------------------------|---------|
| General Rules                                                                                                    |         |
| Mo                                                                                                    | re Info |
| These rules determine how the Internet Worm Protection handles incoming and outgoin<br>connections. Rules that appear earlier in the list override later rules. | ıg      |
| ✓ Description                                                                                                    |         |
| Berlin, Direction: Inbound, Computer: Any, Adapter: Any, Communications: Specific, Protocol TCP and UDP, Tracking: Create a log entry                           |         |
| Befault Non-Routable IPs     Default Non-Routable IPs     Arg. Protocot TCP and UDP     Arg. Protocot TCP and UDP                                               |         |
| Default Inbound ICMP     Permit, Direction: Inbound, Computer: Any, Adapter: Any, Communications: Any,     Protocol: ICMP                                       |         |
| 💷 Default Inhound DNS                                                                                                    | ~       |
| Add Modify Remove Move Up Move Down                                                                                                    |         |
| ŌK                                                                                                    |         |
|                                                                                                    |         |

18. Click **OK** to dismiss, then click **OK** again, and then close all Norton AntiVirus windows.